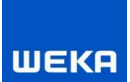

Das CD-Produkt bzw. CD-Buchbeilage starten nicht und kann nicht beendet werden.

Beim Schließen der CD-Produkte bzw. CD-Buchbeilagen oder Absturz vom Windows-Explorer kann es vorkommen, dass die Anwendung des CD-Produktes bzw. CD-Buchbeilage im Hintergrund hängen (ausgeführt) bleibt. So stelle ich sicher, dass mein CD-Produkt bzw. CD-Buchbeilage vollständig geschlossen ist:

1. Rufen Sie den Windows-Taskmanager über die Tastaturkürzel "STRG+ALT+ENTF" auf.

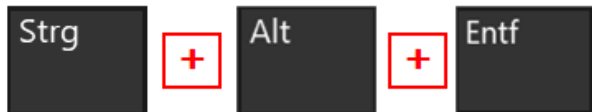

- 2. Folgende Fenster können je nach Betriebssystem erscheinen.
  - Windows 10 Taskmanager mit wenig Details (über den Button "Mehr Details", wird der vollständige Taskmanager angezeigt)

| 🕎 Task-Manager | 3 <u>25</u> |         | ×     |
|----------------|-------------|---------|-------|
| Setup (32 Bit) |             |         |       |
|                |             |         |       |
|                |             |         |       |
|                |             |         |       |
|                |             |         |       |
|                |             |         |       |
|                |             |         |       |
| Mehr Details   |             | Task be | enden |

• Windows 10 Taskmanager mit mehr Details

| Prozesse Leis  | tung App  | -Verlauf | Autostart | Benutze | Details D  | ienste |             |                           |
|----------------|-----------|----------|-----------|---------|------------|--------|-------------|---------------------------|
| Name           |           | PID      | Status    |         | Benutzerna | CPU    | Arbeitsspei | Beschreibung              |
| RuntimeBro     | ker.exe   | 7904     | Wird auso | geführt | Admin      | 00     | 56 K        | Runtime Broker            |
| RuntimeBro     | ker.exe   | 2184     | Wird auso | geführt | Admin      | 00     | ΟK          | Runtime Broker            |
| SearchInde     | er.exe    | 7556     | Wird auso | geführt | SYSTEM     | 00     | 1.924 K     | Microsoft Windows Sear    |
| SearchUl.ex    | e         | 4876     | Angehalt  | en      | Admin      | 00     | 0 K         | Search and Cortana app    |
| SecurityHea    | lthServic | 2456     | Wird auso | geführt | SYSTEM     | 00     | 532 K       | Windows Security Healt    |
| services.exe   |           | 800      | Wird auso | geführt | SYSTEM     | 00     | 1.204 K     | Anwendung für Dienste     |
| setup.exe      |           | 7824     | Wird auso | geführt | Admin      | 00     | 0 K         | Setup                     |
| setup.exe      |           | 8648     | Wird auso | geführt | Admin      | 00     | 116 K       | Setup                     |
| SgrmBroker     | .exe      | 8304     | Wird auso | geführt | SYSTEM     | 00     | 0 K         | Brokerdienst für Laufzeit |
| ShellExperie   | nceHost.  | 4588     | Angehalt  | en      | Admin      | 00     | 4 K         | Windows Shell Experien    |
| 🗆 SHIWebOnI    | Disk.exe  | 4692     | Wird auso | geführt | Admin      | 02     | 76.204 K    | SHI Web OnDisk Server     |
| 📧 sihost.exe   |           | 3356     | Wird auso | geführt | Admin      | 00     | 432 K       | Shell Infrastructure Host |
| SkypeHost.     | exe       | 5940     | Angehalt  | en      | Admin      | 00     | 0 K         | Microsoft Skype           |
| smartscreer    | .exe      | 6712     | Wird auso | geführt | Admin      | 00     | 2.508 K     | Windows Defender Sma      |
| smss.exe       |           | 444      | Wird auso | geführt | SYSTEM     | 00     | 0 K         | Windows-Sitzungs-Man      |
| 🖶 spoolsv.exe  |           | 2052     | Wird auso | geführt | SYSTEM     | 00     | 0 K         | Spoolersubsystem-Anw      |
| 📧 sqlwriter.ex |           | 2508     | Wird auso | geführt | SYSTEM     | 00     | 0 K         | SQL Server VSS Writer     |
| 📧 svchost.exe  |           | 944      | Wird auso | geführt | SYSTEM     | 00     | 2.252 K     | Hostprozess für Windo     |
| 📧 svchost.exe  |           | 480      | Wird auso | geführt | Netzwerkd  | 00     | 2.792 K     | Hostprozess für Windo     |
| 📧 svchost.exe  |           | 1096     | Wird auso | geführt | SYSTEM     | 00     | 7.188 K     | Hostprozess für Windo     |
| svchost.exe    |           | 1140     | Wird auso | geführt | Lokaler Di | 00     | 2.568 K     | Hostprozess für Windo     |
| svchost.exe    |           | 1188     | Wird auso | geführt | Lokaler Di | 00     | 2.756 K     | Hostprozess für Windo     |
| suchost eve    |           | 1204     | Wird auso | neführt | SVSTEM     | 00     | 2 456 K     | Hostprozess für Windo     |

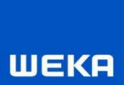

• Windows 7 Taskmanager mit wenig Details (über den Button "**Prozesse aller Benutzer anzeigen**", werden alle ausgeführten Anwendungen angezeigt)

| Abbildname       | Benutze      | CPU   | Arbeitssp | Beschreib      |
|------------------|--------------|-------|-----------|----------------|
| srss.exe         |              | 00    | 8.140 K   | 1              |
| lwm.exe          | admin        | 00    | 36.544 K  | Desktopf       |
| everything.exe   | admin        | 00    | 13.192 K  | Everything     |
| explorer.exe     | admin        | 00    | 12.604 K  | Windows        |
| ccNTMon.exe      | admin        | 00    | 704 K     | Trend Mic      |
| askhost.exe      | admin        | 00    | 3.464 K   | Hostproz       |
| askmgr.exe       | admin        | 00    | 3.244 K   | Windows        |
| mtoolsd.exe      | admin        | 00    | 13.320 K  | VMware T       |
| vinlogon.exe     |              | 00    | 2.592 K   |                |
| vuaudt.exe       | admin        | 00    | 2.480 K   | Windows        |
| O Prozesse aller | Reputzer and | aican | 1         | Prozess heende |

• Windows 7 Taskmanager mit mehr Details

| wendungen <sup>Prozesse</sup> Die | enste Leistu | ng Ne        | etzwerk Benu | utzer      |   |
|-----------------------------------|--------------|--------------|--------------|------------|---|
| Abbildname                        | Benutze      | CPU          | Arbeitssp    | Beschreib  | * |
| lsass.exe                         | SYSTEM       | 00           | 4.044 K      | Local Sec  |   |
| lsm.exe                           | SYSTEM       | 00           | 1.616 K      | Lokaler Si |   |
| ManagementAgentHost               | SYSTEM       | 00           | 4.428 K      | Managem    |   |
| msdtc.exe                         | NETZW        | 00           | 3.720 K      | Microsoft  |   |
| Ntrtscan.exe                      | SYSTEM       | 00           | 11.436 K     | Trend Mic  | - |
| PccNTMon.exe                      | admin        | 00           | 2,136 K      | Trend Mic  |   |
| SearchFilterHost.exe              | SYSTEM       | 00           | 2.312 K      | Microsoft  |   |
| SearchIndexer.exe                 | SYSTEM       | 00           | 6.268 K      | Microsoft  | 2 |
| SearchProtocolHost.exe            | SYSTEM       | 00           | 2.468 K      | Microsoft  | - |
| services.exe                      | SYSTEM       | 00           | 4.444 K      | Anwendu    |   |
| SHIWebOnDisk.exe *32              | admin        | 00           | 80, 100 K    | SHI Web    |   |
| smss.exe                          | SYSTEM       | 00           | 492 K        | Windows    |   |
| spoolsv.exe                       | SYSTEM       | 00           | 7.908 K      | Spoolersu  |   |
| svchost.exe                       | SYSTEM       | 00           | 48,656 K     | Hostproz   |   |
| svchost.exe                       | SYSTEM       | 00           | 30,224 K     | Hostproz   |   |
| svchost.exe                       | SYSTEM       | 00           | 4.204 K      | Hostproz   |   |
| svchost.exe                       | SYSTEM       | 00           | 2.388 K      | Hostproz   |   |
| svchost.exe                       | NETZW        | 00           | 4.152 K      | Hostproz   |   |
| svchost,exe                       | LOKALE       | 00           | 11.672 K     | Hostproz   |   |
| svchost.exe                       | SYSTEM       | 00           | 5.524 K      | Hostproz   |   |
| austant sus                       | LOKALE       | 00           | 6 816 K      | Hostoroz   |   |
| 🔽 Prozesse aller Benutzer a       | nzeigen      | Prozess been |              |            |   |

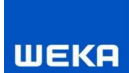

- 3. Wechseln Sie in die Registerkarte "Details" bzw. "Prozesse", so wie in den Bildern zuvor markiert.
- 4. Suchen Sie in der Liste der Anwendungen nach der Anwendung (.exe) mit dem Namen "SHIWebOnDisk.exe" Unter Windows 10 sieht es so aus:

| 1  | SHIWebOnDisk.exe          | 4692    | Wird ausge | führt Ad | min | 02      | 76.204 K | SHI Web OnDisk Server |
|----|---------------------------|---------|------------|----------|-----|---------|----------|-----------------------|
| Ur | nter Windows 7 sieht es . | so aus: |            |          |     |         |          |                       |
|    | SHIWebOnDisk.exe *32      | admin   | 00         | 80.10    | οĸ  | SHI Web |          |                       |
|    |                           |         | 2000       | 1 1000   | 100 |         |          |                       |

- Markieren Sie die Zeile (Eintrag) und klicken Sie auf "Prozess beenden"
  Hinweis: sollten sich mehrere Einträge der SHIWebOnDisk.exe in der Liste befinden, beenden Sie auch diese Anwendungen.
- 6. Nun sollten sich keine Einträge bzw. Anwendungen im Hintergrund mehr befinden und Sie können Ihren CD-Produkt bzw. CD-Buchbeilage neu starten.